# ΛBL

installed that are not expressly recommended or sold

by ABL for this product. Any use of the product other

regarded as contrary to the intended use. Unauthor-

product are prohibited.

is accessible at all times.

versions

www.ablmobility.de.

1 × Quick guide

2 × Jumpers

tion instructions see

(not supplied):

5. Items supplied

2 × Terminating resistors

php#bedienungsanleitungen

Additional materials required

6. Safety instructions

Danger of death by electric shock

prevent accidental contact.

again accidentally.

cloth to clean.

Live components carry potentially fatal voltages.

environment and keep it away from liquids.

Install the Energy Management System only in

approved enclosures or distribution boards down-

stream of the electricity supply company's meter

so that the connections for the outer and neutral

conductors are located behind a cover or guard to

accessible only with a key or suitable tool in order

Before starting any installation or maintenance

work, switch off the power to the distribution

Before cleaning, switch off the power to the

Maintain the prescribed minimum distances

Energy Management System and only use a dry

between the network cable and mains voltage

installation components or use suitable insulation.

board and secure to prevent it being switched on

The enclosure or distribution board must be

to limit access to authorised personnel.

• Only use the Energy Management System in a dry

**DANGER!** 

if the delivery is incomplete

connecting cables

than as described in the Intended use section shall be

ised changes, conversions or repairs and opening of the

The enclosed documentation is part of the product and

must be read, followed and then retained in a place that

4. Supported products and software

Information on the supported products, the indi-

firmware updates can be found on our website

1 × eMS home Energy Management System

The installation of the two terminating resistors and the

two jumpers is described in the corresponding installa-

https://www.ablmobility.de/en/service/downloads.

Please contact your dealer if you identify any damage or

For the LAN connection: 1 × Network cable

3 × Current transformers and current transformer

For operation with current transformers:

2 × Connector for RS485 interface

vidual functions of your preinstalled software and

## eMS home Energy Management **System**

Quick Guide, current 09/2021, Article number: 0301674\_EN\_a

### 1. Scope

This document applies to the eMS home Energy Management System with LAN and RS485 communication interfaces

## 2. Connection and set-up

Before you can use your eMS home Energy Management System, it must be installed and taken into operation by a qualified specialist electrical contractor: The installation is described in a separate installation manual, which is available in digital format (PDF) from the www.ablmobility.de website.

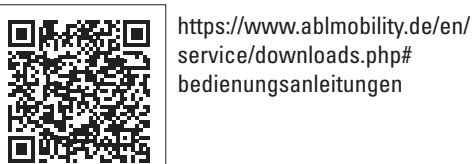

## **DANGER!**

#### Danger of death by electric shock

Live components carry potentially fatal voltages.

- Before starting any installation or maintenance work, switch off the power to the distribution board and secure to prevent it being switched on again accidentally.
- Make sure that the conductors to be connected to the meter are voltage-free.
- All installation and maintenance work on this unit must be carried out by a trained and authorised electrician

The Energy Management System is supplied with power via outer conductor L1. At least the outer conductor L1 and neutral conductor N need to be connected for the unit to switch on.

## 3. Intended use

The eMS home Energy Management System is a measuring device that measures electrical values at the point of connection and makes them available via LAN or RS485.

This product is NOT an active electrical energy meter as defined by EU Directive 2004/22/EC (MID); it must only be used for internal accounting purposes. The data that the Energy Management System collects about the energy generated by your system may differ from the data from the main energy meter.

As it is classified as overvoltage category III, the Energy Management System must only be connected in the sub-distribution board or consumer unit, downstream of the electricity supply company's energy meter.

The Energy Management System is suitable for indoor use only. The Energy Management System is approved for use in the EU Member States and the USA. Do not use the Energy Management System if it is damaged and then use only as described in the documentation provided. Any other use or the use of damaged units may result in injury or damage to property.

#### For safety reasons, the product (including the software) must NOT be modified and components must NOT be

## WARNING!

Avoid damage to or destruction of the Energy Management System

Do not connect an ISDN cable to the Energy Management System's network connection.

Damage to or destruction of the Energy Management System by voltage surges on the network cable

If network cables are installed outside the building, voltage surges can be caused by lightning strike, for example.

- If installed outside the building, the network cable must be protected with suitable overvoltage protection.
- Protect your solar installation with inverters using suitable overvoltage protection.

Damage to or destruction of the Energy Management System by improper use

 Do not operate the Energy Management System outside the specified technical tolerances.

## 7. Technical specifications

|                                                        | LAN (10/100 Mbit)                                                                                                    |
|--------------------------------------------------------|----------------------------------------------------------------------------------------------------|
| Interfaces                                             | RS485 (half-duplex,<br>max. 115200 baud)                                                                                 |
| Class of protection                                    | II                                                                                                    |
| IP rating                                              | IP2X                                                                                                    |
| Degree of pollution                                    | 2                                                                                                    |
| Connection cross section<br>in line with EN 60204      | 10–25 mm <sup>2</sup> *<br>*Mechanical: 1.5–25 mm <sup>2</sup><br>(e.g. for connecting external<br>current transformers) |
| Tightening torque for screw terminals                  | 2.0 Nm                                                                                                    |
| Weight                                                 | 0.3 kg                                                                                                    |
| Dimensions                                             | 88 × 70 × 65 mm                                                                                                    |
| Ambient temperature in operation                       | -25 °C+45 °C                                                                                                    |
| with reduced measuring current $\rm I_{\rm N}$ at 32 A | -25 °C+55 °C                                                                                                    |
| Ambient temperature during transportation / storage    | -25 °C+70 °C                                                                                                    |
| Relative humidity<br>(non-condensing)                  | Up to 75 % as an annual average,                                                                                         |
|                                                        | up to 95 % on up to<br>30 days/year                                                                                      |
| Max. altitude during operation                         | 2000 m above sea level                                                                                                   |
| Mains power supply                                     |                                                                                                    |
| Starting current                                       | < 25 mA                                                                                                    |
|                                                        | 110 V AC ±10 % /<br>60 Hz ±5 %                                                                                           |
| Supply voltage / frequency                             | or<br>230 V AC ±10 % /<br>50 Hz ±5 %                                                                                     |
| Internal consumption $\mathrm{P}_{_{\mathrm{max}}}$    | 5.0 W                                                                                                    |
|                                                        |                                                                                                    |

Measuring current circuit for measurement category III

| t current I <sub>N</sub> / phase | 63 A                                                         |
|----------------------------------|--------------------------------------------------------------|
| d voltage                        | max. 230/400 V AC                                            |
| uency range                      | 50/60 Hz $\pm$ 5 %                                           |
|                                  | t current I <sub>N</sub> / phase<br>d voltage<br>uency range |

## 8. Operation of the Energy Management System at ambient temperature of 55 °C

The following conditions apply to operation of the Energy Management System at ambient temperatures up to 55 °C:

The Energy Management System must not be run continuously at ambient temperatures of 55 °C

#### 凃 **DANGER!**

Danger of death by electric shock or fire

- Live components carry potentially fatal voltages. Fuse protection must not exceed 32 A. External current transformers should be used for higher currents
- The Energy Management System must be connected with cables that are at least 10 mm<sup>2</sup> in cross section and no less than 1 m long.

## 9. Available version

2 × LAN and 2 × RS485 interface (only with suitable RS485 cable)

## **10. Product description**

| 0 -<br>0 -<br>0 - | ABL<br>VEWORK<br>DSRAL BUS<br>VEWORK<br>DSRAL BUS<br>VEWORK<br>DSSRAL BUS<br>VEWORK<br>DSRAL BUS<br>VEWORK<br>DSRAL BUS<br>VEWORK<br>DSRAL BUS<br>VEWORK<br>DSRAL BUS<br>VEWORK<br>DSRAL BUS<br>VEWORK<br>DSRAL BUS<br>VEWORK<br>DSRAL BUS<br>VEWORK<br>DSRAL BUS<br>VEWORK<br>DSRAL BUS<br>VEWORK<br>DSRAL BUS<br>DSRAL BUS<br>DSRAL |
|-------------------|----------------------------------------------------------------------------------------------------|
| A                 | Outer conductor L1, L2, L3 outputs                                                                                                    |
| B                 | 2 × RS485 connection                                                                                                    |
| C                 | LAN connection                                                                                                    |
| D                 | LAN connection                                                                                                    |
| Ø                 | Status LED                                                                                                    |
| 0                 | Network LED                                                                                                    |
| G                 | Serial bus LED for RS485 bus                                                                                                    |
| 0                 | Reset button                                                                                                    |
| 0                 | Outer conductor L1, L2, L3 inputs                                                                                                    |
| J                 | Neutral conductor N                                                                                                    |

## 11. RS485 interface

Note the following points when connecting external devices to the RS485 interface of the Energy Management System:

#### Requirement for the cable:

- Nominal voltage/wire insulation: 300 V RMS
  - Cable cross section: 0.25 ... 1.5 mm<sup>2</sup>
- Cable type: rigid or flexible
  - Recommendation: Use AlphaWire standard cable, designation 2466C. Alternatively, a CAT5e cable can also be used.

#### Requirement for cable installation:

- In the area for connecting the RS485 interface on the Energy Management System, mechanical means must be provided to ensure that individual wires of the connecting cable are at least 10 mm away from live parts
- The connecting cable must be run separately from the mains cables in the distribution board and on the permanent link

#### Requirements for the remote station:

The RS485 interface of the connected unit must meet the safety extra low voltage requirements.

# 12. LED statuses

#### Status LED Colour Status Orange On (<10 s) Green Flashing sl Green On Green Flashing rap Orange Flashes 2× Red On Red

C

D

| Red    | Flashing   |
|--------|------------|
| Orange | On (>10 s) |
|        |            |

| Network LED |          |               |
|-------------|----------|---------------|
| Colour      | Status   | Description   |
| -           | Off      | No connection |
| Green       | On       | Link          |
| Green       | Flashing | Activity      |

#### Serial bus LED

| Colour | Status           | Description                           |
|--------|------------------|---------------------------------------|
|        | Off              | No connection                         |
| Green  | Flashing rapidly | Connection active                     |
| Green  | Flashing slowly  | Scanning active                       |
| Red    | On               | Error - overload at 9 V output        |
| Drange | Flashing         | Error - remote station not responding |
|        |                  |                                       |

#### Figure: Enlarged detail of the figure from above WITH connecto

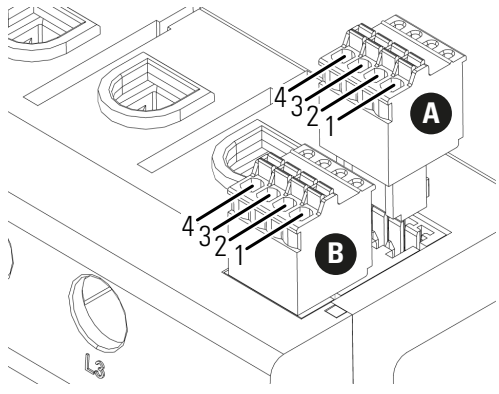

#### Connection diagram for RS485 connector:

| Pin                      | Identification | Description                                                               |
|--------------------------|----------------|---------------------------------------------------------------------------|
| 1 <b>A</b><br>1 <b>B</b> | VCC            | Voltage output to sup-<br>ply external devices 9 V<br>± 10 %, max. 280 mA |
| 2 <b>A</b><br>2 <b>B</b> | GND            | Ground                                                                    |
| 3 <b>A</b><br>3 <b>B</b> | А              | RS485 A                                                                   |
| 4 <b>A</b><br>4 <b>B</b> | В              | RS485 B                                                                   |

|       | Description                                                                                                    |
|-------|----------------------------------------------------------------------------------------------------|
| owly  | Device is starting                                                                                                    |
|       | Device ready-to-operate                                                                                                    |
| pidly | Firmware update in progress                                                                                                    |
|       | Confirmation that the network settings have been reset using<br>the Reset button (see section)"17. Reset the Energy Manage-<br>ment System's network settings" or confirmation that the device<br>password has been reset (see section "18. Reset the Energy<br>Management System's password") |
|       | Error - see section "20. Troubleshooting"                                                                                                    |

## **13. Electrical connection for** direct measurement

It must be ensured, by fitting a fuse, for example, that the maximum permitted current per phase is not exceeded.

- **1** Install the Energy Management System on a DIN rail. To do this, hook the Energy Management System onto the top edge of the DIN rail and press down until it latches into place.
- **2** Connect the conductors to the Energy Management System. Do not exceed the permitted connection cross section and tightening torque for the screw terminals (see section "7. Technical specifications"):
- For a three phase power network, connect the outer conductors L1. L2 and L3 and the neutral conductor N to the Energy Management System as shown in the connection diagram.
- For a single phase power network, connect the outer conductor L1 and neutral conductor N to the Energy Management System as shown in the connection diagram.

The following figure contains a connection example.

The end user must be able to isolate the Energy Management System from the power supply by means of a freely accessible meter fuse or an additional circuit-breaker.

## WARNING!

#### Check correct allocation of the phases

Make sure that the phases are all correctly allocated, otherwise the Energy Management System will return incorrect measured values.

Figure: Connection for direct measurement

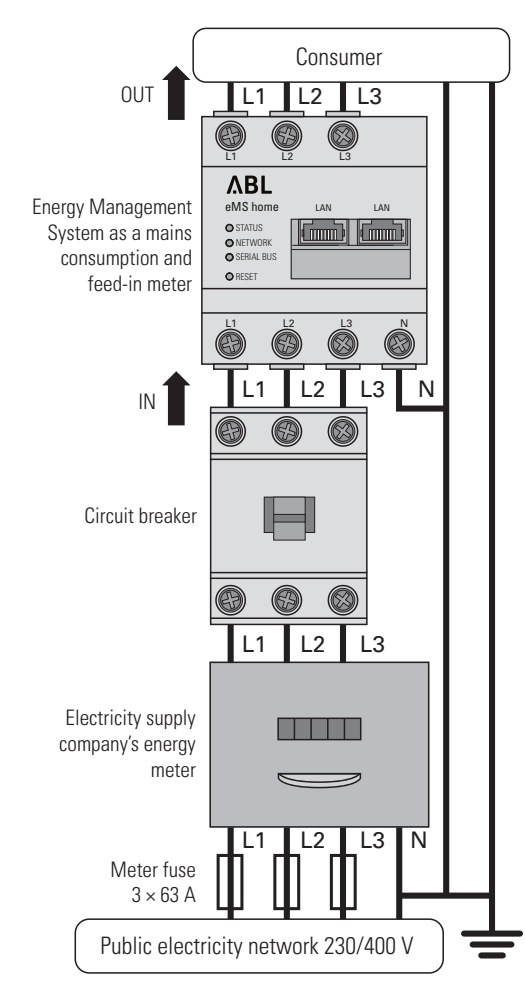

#### Designation Explanation L1, L2, L3 Outer conductor Ν Neutral OUT Meter output, consumer side

Meter input, mains side

## 14. Electrical connection for indirect measurement with current transformers

- 1 Install the Energy Management System on a DIN rail. To do this, hook the Energy Management System onto the top edge of the DIN rail and press down until it latches into place.
- 2 Connect a current transformer to each outer conductor L1, L2 and L3.

## **DANGER!**

IN

Danger of death by electric shock at the current transformer terminals

- Due to the type of connection, there is a mains voltage of 230 V present at conductors k/s1 and l/s2.
- To prevent accidents, put up a notice with this information at this location on site.
- **3** Connect a cable for the secondary current measurement to terminals k/s1 and l/s2 on each current transformer. Do not exceed the permitted connection cross section for the Energy Management System (see section "7. Technical specifications").
- 4 Connect the connecting cable for the current measurement to the Energy Management System and do not exceed the permitted tightening torque for screw terminals (see section "7. Technical specifications").
- **5** Connect the connecting cable for the voltage measurement to the Energy Management System and do not exceed the permitted tightening torque for screw terminals (see section "7. Technical specifications").
- 6 Connect the connecting cables for the voltage measurement to the outer conductors L1, L2 and L3.

The following figure contains a connection example.

The end user must be able to isolate the Energy Management System from the power supply by means of a freely accessible meter fuse or an additional circuit-breaker.

## WARNING!

Check correct allocation of the phases Make sure that the phases are all correctly allocated, otherwise the Energy Management System will return incorrect measured values.

Figure: Connection for indirect measurement with current transformers

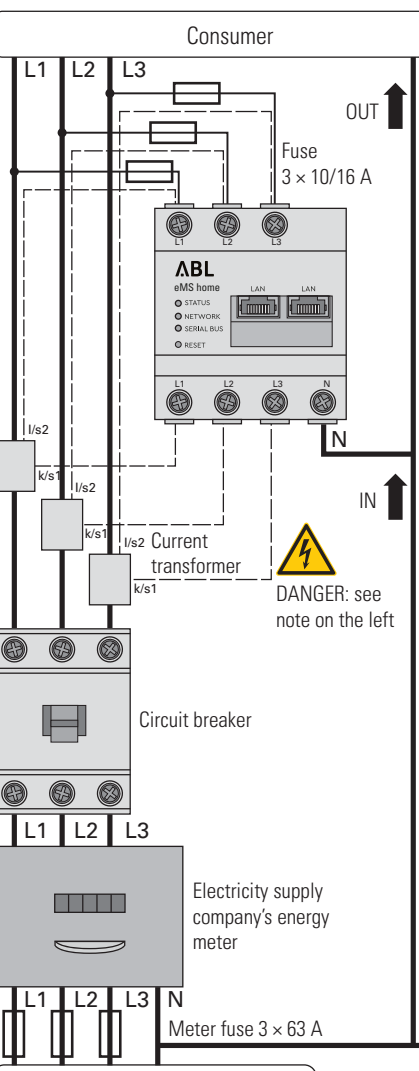

| Designation | Explanation                 |
|-------------|-----------------------------|
| L1, L2, L3  | Outer conductor             |
| Ν           | Neutral                     |
| OUT         | Meter output, consumer side |
| IN          | Meter input, mains side     |

Public electricity network 230/400 V

## 15. Set-up

Note: Only start up the Energy Management System with a PC / laptop.

- 1 Attach the cover or the contact guard of the sub-distribution board to the Energy Management System.
- 2 Connect the network cable to the network connection of the Energy Management System.
- **3** Connect the other end of the network cable to a router/switch or directly to the PC/laptop.
- **4** Restore the power to the sub-distribution board. • The LEDs on the Energy Management System light up during start-up.

## 16. Start the user interface

Find the Energy Management System on the network (using the UPnP function)

Note: On Windows computers, the UPnP service automatically detects the Energy Management System on the same network and displays it in the network environment. This allows users to find the unit on the network even if they do not know the IP address. To be able to do this, your local network must be set to 'Home network' or 'Work network' but not to 'Public network'. The UPnP function is enabled in the Energy Management System at the factory.

- 1 Open File Explorer and select the "Network" option beneath the drives.
- **2** The Energy Management System appears with the other network devices such as printers.
- **3** Double-click the device icon with the product name and serial number (example: eMS home-xxxxxx) to open the browser with the user interface of the Energy Management System.

### Start the user interface using the IP address

- 1 Enter the Energy Management System's IP address in your browser's address line.
- 2 Press Enter
  - The Energy Management System user interface opens.

### 17. Reset the Energy Management System's network settings

- Use a pointed object to press the Reset button as follows
- 1 × short (0.5 second), then within 1 second: 1 × long (between 3 and 5 seconds).

## **18. Reset the Energy Management** System's password

Use a pointed object to press the Reset button as follows

1 × long (between 3 and 5 seconds), then within 1 second: 1 × short (0.5 second)

If the command was recognised correctly, the Status LED flashes orange twice (see section "12. LED statuses"). The password is reset to the factory default (see rating plate on the device).

### **19. Restarting the Energy Manage**ment System

 Use a pointed object to press the Reset button for at least 6 seconds.

## 20. Troubleshooting

The status LED does not light up.

The Energy Management System is not being supplied with power.

Make sure that at least the outer conductor L1 and the neutral conductor N are connected to the Energy Management System.

### The status LED lights up or flashes red. An error has occurred.

- Restart the Energy Management System (see section "19. Restarting the Energy Management System").
- Please contact your service engineer or installation engineer

#### The network LED does not light up or the Energy Management System is not found on the network. The network cable is not plugged into the network connection correctly.

- Make sure that the network cable is plugged into the network connection correctly. The Energy Management System is not on the same
- Connect the Energy Management System to the same router/switch.

local area network.

### The serial bus LED flashes orange or red-green.

Check the message under sensor settings on the web interface to identify which sensors are no longer responding. If necessary, test the wiring to the sensor or replace the sensor.

#### The Energy Management System provides unrealistic readings.

The Energy Management System was not installed correctly.

- Check connections L1 to L3 again.
- The current transformers are not configured. Activate the current transformer on the web interface and set the correct transformer ratio.

### The user interface cannot be started via the Energy Management System's current IP address.

- Contact the network administrator.
- You can find further information in the corresponding installation manual. https://www.ablmobility.de/en/service/down-
- loads.php#bedienungsanleitungen

## 21. Environmentally-friendly disposal

Dispose of the Energy Management System in accordance with the electronic waste disposal regulations that apply on site.

## 22. Open source licenses

This product also contains open source software that was developed by third parties. This relates, in particular, to the GPL and LGPL licenses. You will find the license text and associated notes on the user interface of the Energy Management System.

÷

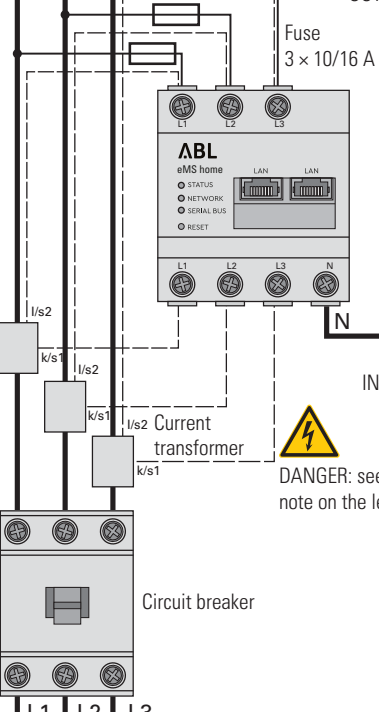

## ΛBL

Kontakt / Contact

ABL GmbH

Albert-Büttner-Straße 11 91207 Lauf an der Pegnitz Germany

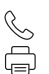

+49 (0) 9123 188-0 +49 (0) 9123 188-188

 $\bowtie$ R

info@abl.de www.ablmobility.de

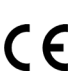

#### 23. Contact If you have technical problems, please contact your service engineer or installation engineer.